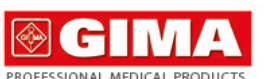

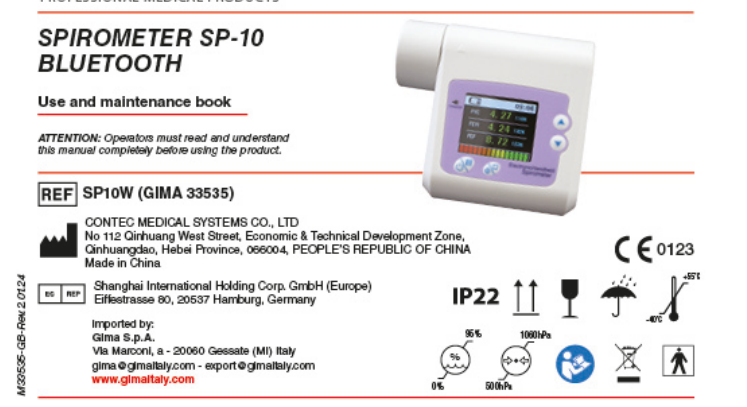

# Instructions to Use

## Dear users, thank you very much for purchasing the SPIROMETER.

Please read the User Manual carefully before using this product. The User Manual which describes the operating procedures should be followed strictly. Failure to follow the User Manual may cause measuring abnormality, equipment damage and human injury. The manufacturer is NOT responsible for the safety, reliability and performance issues and any monitoring abnormality, human injury and equipment damage due to users' negligence of the operation instructions. The manufacturer's warranty service does not cover such faults.

Owing to the forthcoming renovation, the specific products you received may not be totally in accordance with the description of this User Manual. We would sincerely regret for that,

This product is medical device, which can be used repeatedly.

## WARNING:

- For accuracy, it is recommended that the SPIROMETER should not be tested on the same testee for more than 5 times
- The testee should breathe out all air during testing, don't exchange air or cough
- Don't use the device in environment with lower temperature.
- Automatic power off when there is no operation in one minute
- Please refer to the correlative literature about the clinical restrictions and caution.
- This device is not intended for treatment

# Our company reserves the final elucidative right

# 1.1 Instructions for Safe Operations

Chapter 1 Safety

- Check the main unit and all accessories periodically to make sure that there is no visible damage that may affect patient's safety and monitoring performance. It is recommended that the device should be inspected weekly at least. When there is obvious damage, stop using the device.
- All maintenance must be performed by qualified service envineers ONLY. Users are not permitted to maintain it by themselves
- The SPIROMETER cannot be used together with devices not specified in User Manual. Only the
- accessory that is appointed or recommendatory by manufacture can be used with this device. This product has been calibrated before leaving factory.

# 1.2 Warning

- Explosive hazard-DO NOT use the SPIROMETER in the environment with tinder such as anesthetic
- Please check the packing before use to make sure the device and accessories are totally in accordance with the packing list, or else the device may have the possibility of working abnormally.
- ✓ Don't use the device in environment with strong electromagnetic interference, direct breeze source, cold source and hot source
- Portable or mobile RF equipment with strong electromagnetic interference may influence the accuracy of this
- Improper disposal of device and its accessories and packing (include mouthpiece, plastic bags, foams and paper boxes) may cause environment pollution, please follow the local laws and regulations.
- €<sup>3</sup> Please choose the accessories which are appointed or recommended by the manufacturer for avoiding device damage
- Don't use the device with the turbine of the same kind product.
- DO NOT use the device when it is under charging state.
- The red and green indicators are all highlight in charging state, the red indicator goes out when the charge has finished.

#### 1 3 Attention

- A Keep the SPIROMETER away from dust, vibration, corrosive substances, tinder, high temperature and moisture. A If the SPIROMETER gets wet, please stop operation.
- A When it is carried from cold environment to warm or humid environment, please do not use it immediately.
- $\textcircled{\sc blue}$  DO NOT operate button on front panel with sharp things.
- line High temperature or high pressure steam disinfection to the device is not permitted. Refer to User Manual in the relative chapter (7.1) for cleaning and disinfection.
- A Do not have the SPIROMETER immerged in liquid. When it needs cleaning, please wipe its surface with medical alcohol by soft material. Do not spray any liquid on the device directly.
- a When cleaning the device with water, the temperature should be lower than 60°C.
- legarcound of data is less than 5 seconds, which is changeable according to the end rate.
- remeasure, or power off to restart.
- A The device has normal life for three years since the first electrified use
- A When the data goes beyond the limits, the main screen shows "Error!"
- $\hat{r}$  The device doesn't suit all users, if you can't get good measurement data, please stop using it.
- A The device needs to be calibrated once per year or less.
- label{eq: here are a set of the label of the label of the

## 1.4 Contraindication

1.4.1 Absolute contraindication

- The one with MI or shock in recent 3 months:
- A The one with serious cardiac function unstable or angina nectoris in recent 4 weeks:
- A The one with massive hemoptysis in recent 4 weeks:
- ⊖ The one who needs medication in epileptic seizure;
- A The one with uncontrolled hypertensive disease (SYS>200mmHg, DIA>100mmHg);
- $\triangle$  The one with a rtic aneurysm:
- A The one with serious hyperthyroidism
- 1.4.2 Relative contraindication
- A Heart rate >120 heats/min-
- ê The one with pneumothorax or giant pulmonary bulla and not plan for surgical treatment;
- A The one with pregnancy;
- A The one with tympanic membrane perforation (need to block the ear canal of affected side before taking

tional Protection: IP?? Chapter 5 Installation

Charging indicat

insert it to the bottom, counterclockwise rotate to lock it

2)Turbine disassembly: clockwise rotate the turbine, gently pull it out

3)Mouthpiece assembly: insert the mouthpiece into the turbine port directly

(1) After assembly, long press "power on" key to turn on the device.

Do you want to edit

Figure 2 Selective interface

(2) When device is powered on, long press "power off" key to turn it off.

Power on/off:confirm key

Figure 1 Front panel view

1)Turbine assembly: Hold the turbine, align the arrowhead of the turbine with the triangular shape on the shell, gently

Other type adapter should meet the following conditions: output voltage; DC 5V; output current>500mA, the

(1) The device is in [Selective interface] after turn on as shown in Fig.2, press "up" or "down" key to select "No",

(2) In [Testing] interface, breath in fully, seal the lips around the mouthpiece and blast all air out as forcefully as

99%

Figure 4 Main parameter interface

Ratio reflects health status, correct settings of personal information is the key to obtain accuracy ratio. Besides, this

condition in image. I.e. Compare the measured value with the reference value in same situation. When the value is lower

than 50%, only red indicator is displayed, which means testee should pay attention and go to hospital in time. When the

value is in range from 50%-80%, red and yellow indicator are displayed, which means it should be noticed. When the

value is higher than 80%, all red, yellow and green indicator are displayed, which means healthy. The determinate item of

d.Under [Main parameter] interface, press "Up" or "Down" key will enter [Other parameter] [Flow rate-volume

c.Other parameter interface: display four parameters except the main parameter, as shown in Fig.5.

chart] [Volume-time chart] in turn, as shown in Fig.5, 6, 7. The four interfaces above are [Main interface].

V-L

Figure 6 Flow rate-volume chart

the interface, functions such as modify personal information, data management, device setting, power off can be realized.

Under [Testing] or [Main interface], press confirm key to enter [Menu] interface as shown in Fig.8. Under

a.Main parameter interface: display the ratio of predicted value and measured value of three main parameters

b.Health status indicator: indicate the ratio of measured value and the predicted value, display the testee health

interface can also display battery status time, case number and health status indicator, as shown in Fig.4

health status indicator is optional, it can be set in "Denote value" under "Date management"

Testing

Figure 3 Testing

popularize valu

Ratio of mes

predicted value

tuation that values (gender.age.

height, etc.) have been set. It is a

red value and

L-T

Figure 7 Volume-time chart

005 12:23 Predicted value is a reference under the

then press "confirm" key to enter [Testing] interface as shown in Fig.3. (Note: If select "Yes", it will enter [Personal

power adapter must meet the requirements of EN60601 related standards and have the CE mark.

information] interface to edit personal information, after exit, it will return to [Testing] interface.)

possible in a minimal amount of time, wait for a few seconds, the device will enter [Main

5.1 View of the Front Panel

5.2 Assembly and disassembl

5.3 Accessories

1) A User Manual

2) A USB data line

3) A mouthpiece

5) PC software

6.1 How to use 6.1.1 Power on/off

6.1.2 Measurement

6.1.3 Main interface

A nower adapter

6) A nose clin (ontional)

Chapter 6 Operating Guide

narameter interface as shown in Fig.4.

Case No

Health status indicator -

005 **12:23** 

FEF2575 4.19

Figure 5 Other parameter interface

100%

5 55

2.81

FEV1%

FEF25

FEF75

6.1.4 Menu

- A The one with RTI recently (less than 4 weeks):
- A The one with hypoimmunity

Patients of respiratory communicable disease or infectious disease shall not take lung function examination in the acute stage. The one with low immunity is not appropriate to take the examination also. If it is necessary, disease control and protection shall be strictly followed.

#### 1.5 EMC declaration

A When this device is installed or putted into service. EMC should be paid more attention, as the portable and mobile RF communications equipment with higher FM interference can affect this device

A The internal components and cables should not be changed, as this may decreased IMMUNITY of the device.

A The SPIROMETER should not be used adjacent to or stacked with other equipment

Forced Vital Canacity is the maximum expiration after taking a full breath, it's an important examination content in chest-lung disease and respiratory health, and it is indispensable testing project in modern Pulmonary inspection. At the same time, it has great significance in respiratory diseases, differential diagnosis, treatment evaluation and selection of surgical indications. Thus, with the rapid development of clinical respiratory physiology, clinical applications of lung capacity inspection are also gaining popularity.

The SPIROMETER is small in volume, low in power consumption, convenient in operation and portable. With high-definition display screen, the device is concise and fashion. It is only necessary for patient to breath in fully and seal the lips around the mouthpiece and blast the air out in best times for measure, then the display screen will directly show the Forced Vital Capacity (FVC), Forced Expired Volume in one second (FEV1), Peak Expiratory Flow (PEF) with the high veracity and repetition

## 2.1 Features

- 1) Ultra-thin design, concise and fashion.
- 2) Small in volume, light in weight and convenient in carrying.
- Low power consumption
- TFT display
- 5) Reflect lung function by measuring FVC, FEV1, PEF etc.
- 6) Take the function of wireless transmi 2.2 Major Applications and Scope

The SPIROMETER is a hand-held equipment for examining lung function. The product is fit for hospital, clinique, family for ordinary test. It's only required that the user operates it according to user manual, no need for specialized training, so the operation of the device would be as simple and easy as possible.

## 2.3 Environment Requirements

- Storage Environment:
- Temperature: -40°C~+55°C
- Relative humidity: <95% Atmospheric pressure: 500hPa~1060hPa
- Operating Environment
- Temperature: +10°C~+40°C
- Relative Humidity: ≤80%
- Atmospheric pressure: 700hPa~1060hPa

Chanter 3 Principle

Firstly, testee deep inspires, then seals the lips around the mouthpiece and blasts all air out as forcefully as possible, the exhalant gas transforms to rotary airflow by turbine, then makes the blade rotate. The recention part of the infrared pair diodes (one is for infrared emission, the other is reception) towards to the blade is used for receiving the infrared ray, when the blade rotates, the received ray strength of the reception diode will be different as the difference of the blade angle, so form the various signal of same proportion in reception diode, which forms acquisition signal by SCM after processing. At last, various parameters to be measured formed from the information which were processed by the microprocessor, and displayed from the screen.

## Chapter 4 Technical Specifications

#### 4.1 Main Performance

- Forced Vital Canacity (FVC). Forced Expired Volume in one second (FEV1), the ratio of FEV1 and FVC (FEV1%). Peak expiratory flow (PEF), 25% flow of the FVC (FEF25), 75% flow of the FVC (FEF75) and average flow between 25% and 75% of the FVC (FEF2575) can be measured. Besides, the testee condition can be shown by the ratio of the measured value and the predicted value.
- Flow rate-volume chart, volume-time chart display
- Data memory, delete, upload and review.
- Trend chart display.
- Calibration.
- Information prompts when volume or flow goes beyond the limits.
- Automatic power off when there is no operation in one minute.
- Rechargeable lithium battery and with charging tips.

Volume accuracy: ±3% or 0.05L (whichever is greater)

Power supply: DC3.7V 820mAh rechargeable lithium battery

According to the MDD 93/42, the classification of this medical device: IIa.

The type of protection against electroshock: Internally powered equip

The degree of protection against electroshock: Type BF applied part

Flow accuracy: ±5% or 0.2L/s (whichever is greater)

- Battery power display.
- 4.2 Main Parameters Volume Range: 10L Flow range: 0 L/s~16 L/s

Working current: 60mA

EMC: Group I Class B.

Classification:

Press "Up" or "Down" key to move the selection toolbar to the item that need to modified, then press "Confirm" key to enter the sub-menu. See the following steps for details:

| Menu                 | Personal Ir | Personal Informati |  |
|----------------------|-------------|--------------------|--|
| Personal Information | Number      |                    |  |
| Data Management      | Gender      | F                  |  |
| Settings             | Age         |                    |  |
| ver Off              | Height / cm |                    |  |
|                      | Weight / kg |                    |  |
| IL                   | Nation      |                    |  |
|                      | Smoker      |                    |  |

Figure 8 Menu interface

#### Figure 9 Personal information interface

## a. Personal infor

Under [Menu] interface, select "Personal information" to enter its interface as shown in Fig.9, in which user can edit patient information (Note: Under [Selective interface] as shown in Fig.2, if selected "Yes", you can enter [Personal information] interface also.).

## (1) Case number

"Number" is the case number displayed at present. For example, if you are the 36<sup>th</sup> testee, the "Number" will be 36. Case number can increase automatically, no need to set manually,

## (2) Gender setting

Under [Personal information] interface, press "Up" or "Down" key to move the selection toolbar to "Gender". then press "Confirm" key to select "female" or "male"

## (3) Setting of age, height, weight

Under [Personal information], select "Age" to enter [Age edit] interface, as show in Fig.10. Press "Up" or "Down" key to change the value. At each pressing of "Up" or "Down" key, the value will plus or minus 1. When long press the"Up" or "Down" key, the value will increase or decrease continuously. Press "Confirm" key to back to [Personal information] interface.

The modification of "Height" and "Weight" is similar to the "Age". In which, range of "Age" is 6~100 years old, range of "Height" is 80~240 cm. range of "Weight" is 15~250 kg.

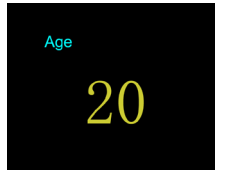

Figure 10 Age edit interface

#### (4) Nation setting

The modification of "Nation" is similar to the "Gender". The standard of predicted value can be set under "Nation" interface, which including ERS, KNUDSON and USA, ERS is the European standard, KNUDSON is the Asian standard, USA is the American standard,

#### (5) Setting of smoker and drug

The modification of "Smoker" and "Drug" is similar to the "Gender", in which patient information of smoker and drug can be modified.

For the display of screen is limited, the device won't display all items at the same time. When selection toolbar moved to "Smoker", press "Down" key, the item of "Drug" and "Exit" will appear, as shown in Fig. 11, 12.

#### (6) Exit

Under [Personal information] interface, select "Exit" to return to [Menu] interface

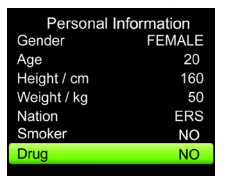

Figure 11

| Height / cm | 160 |
|-------------|-----|
| Weight / kg | 50  |
| Nation      | ERS |
| Smoker      | NO  |
| Drug        | NO  |
| Exit        |     |
|             |     |
| Figure 12   |     |

Personal Information

#### b.Data managemen

Under [Menu] interface, select "Data management" to enter [Data management] interface, as shown in Fig.13. Under the interface, functions such as review, view trend curve, delete data, denote value setting can be realized.

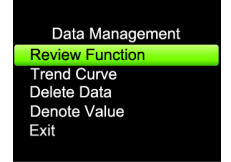

Figure 13 Data management interface

| Number |    |  |
|--------|----|--|
| رى م   | 86 |  |
| <br>   |    |  |

#### Figure 14 Case selection interface

## (1) Review function

Under [Data management] interface, select "Review function" to enter [Case selection] interface as shown in Fig.14, press "Up" or "Down" key (long press is available) to change case number, then press "Confirm" key, the device will enter [Main interface] and display history data on it. Under [Main interface], press "Up" or "Down" key continuously can review data in adjacent case number, press "Confirm" key to return to [Menu] interface. (2) Trend curve

Under [Data management] interface, select "Trend Curve" to enter [Trend curve selection] interface as shown in Fig.15, Select the determinant parameter, then press "Confirm" key to enter [Trend curve display] as shown in Fig.15. The curve is a summary of stored data for selected parameter. It displays the change trend in form of visual image, which is convenient for comparison. If the data is too much, press "Up" or "Down" key to browse all data trend curves orderly. Press "Confirm" key to return to [Data management] interface

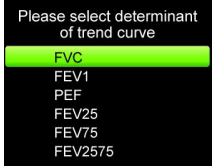

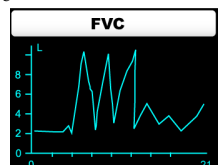

(3)Delete data

Figure 15 Trend curve selection interface Figure 16 Trend curve display interface

Under [Data management] interface, select "Delete data" to enter [Delete data] interface as shown in Fig.17. If choose "Yes", the screen displays "waiting ... ", all data will be deleted, then return to [Data management] interface. If choose "No", it will return to [Data management] interface directly

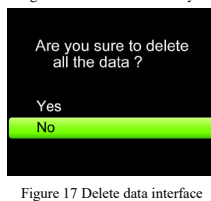

(4)Denote value

Under [Data management] interface, select "Denote value" to enter [Denote value setting] interface as shown in Fig.18. Select one parameter to decide the denote value, after that, it will automatically return to [Data management interface

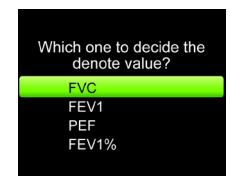

Figure 18 Denote value setting interface

## (5)Exit

Under [Data management], select "Exit" to return to [Menu] interface.

c.Setting Under [Menu] interface, select "Settings" to enter [Settings] interface as shown in Fig.19. Under this interface,

settings of language, Bluetooth on/off, time and calibration, and view device information can be realized.

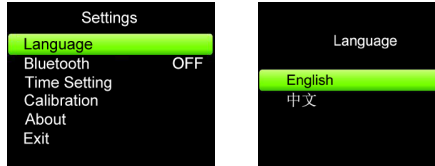

Figure 19 Setting interface

(1) Language setting

Figure 20 Language setting interface

Under [Settings] interface, select "Language" to enter [Language setting] interface as shown in Fig.20, Select "English", the device language will be English, select "中文", the device language will be Chinese, after selected, it will automatically return to [Settings] interface.

# (2) Bluetooth

Move selection toolbar to "Bluetooth", press "Confirm" key to select "ON" or "OFF" that can turn on or off the Bluetooth module (If there is no Bluetooth module in the device, the operation is invalid).

### (3) Time setting

Under [Settings] interface, select "Time" to enter [Time setting] interface as shown in Fig.21. Select "Minute" to enter [Minute setting] interface, as shown in Fig.22. Press "Up" or "Down" key to change the value (long pressing is available), then press "Confirm" key to return to 【Time setting】 interface.

The operation of "Hour", "Day", "Month", "Year" is similar to the "Minute". The "Week" will be calculated according to "Year", "Month" and "Day", which does not need to set manually. Then select "Exit" to return to [Settings] interface.

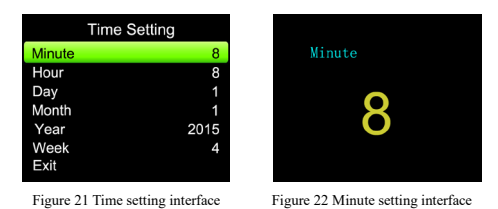

(4) Calibration

Under [Settings] interface, select "Calibration" to enter [Calibration setting] interface as shown in Fig.23. Select 2L or 3L based on the volume of syringe, then enter to [Calibrate] interface as shown in Fig.24.

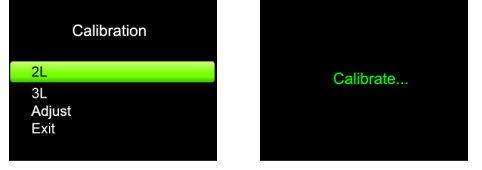

Figure 23 Calibration setting interface Figure 24 Calibrate interface

Under [Calibrate] interface, push the svringe once, the device will display "REPEAT", then push the svringe once again. After twice correct continuous operation, the calibrating will be succeed, and the device will display "OK!", Finally the interface will jump to the former interface before calibration (The former interface: If the device is calibrated after measurement completed, it will return to 【Settings】 interface; if calibrated before measurement completed, it will return to [Testing] interface.).

If the device displays "Error! Please repeat", it indicates something wrong with the operation, please repeat the calibrating until succeeded. If the device displays "Select right volume", please confirm whether the volume of syringe and calibration selection is accordant, then repeat the calibrating until succeeded. If you need to stop calibrating, just press the"Confirm" key to exit to the former interface before calibration

Under [Calibration setting] interface, select "Adjust" to enter [Adjusting] interface, as shown in Fig.25. Press "Up" or "Down" key to change the value (long pressing is available), then press "Confirm" key to return to [Adjusting confirm ] interface, as shown in Fig.26, Selecting "Yes" will save adjusted value, selecting "No" will cancel the setting, then the device will return to [Calibration setting] interface.

ANote: The value determines the accuracy of measurement, please do NOT change it randomly. After the turbine has been replaced, calibration shall be applied for inputting parameters of new turbine, which

guarantees the accuracy of measurement after turbine replaced.

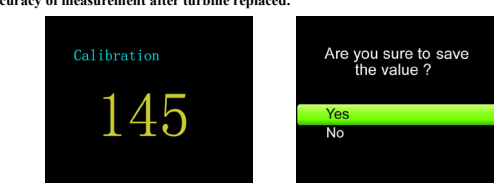

Figure 25 Adjusting interface Figure 26 Adjusting confirm interface Under [Calibration setting] interface, select "Exit" to return to [Settings] interface.

### (5) About device

Under [Settings] interface, select "About" to enter [About] interface. User can view device name and software version. Press "Confirm" key to return to [Settings] interface.

(6) Exit

Under [Settings] interface, select "Exit" to return to [Menu] interface.

d.Power off

Under [Menu] interface, select "Power off", the device will shut down.

Note: If there is no operation within 1 minute, the device will power off automatically.

e Evit

Under [Menu] interface, select "Exit" to return to [Main interface]. If the measurement is not completed before enter [Main interface], it will return to [Testing] interface.

## 6.1.5 Repeated measure

Measurement of the device is repeatable. Long press "Repeated measure" key to enter [Testing] interface. When the memory is full, it will display [Memory full] interface as shown in Fig.27. If you select "Yes", it will enter [Delete data] interface; if you select "No", it will enter [Menu] interface

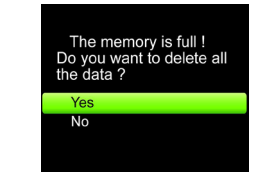

Figure 27

#### 6.1.6 Charge There are two kinds of charging methods:

- 1) Connect the device with computer by data line- then the device should be under charging state.
- 2) Connect the device with power supply by power adapter, then the device should be under charging state

A For device charging, connect it with the power where easy to be cut off, after charging completed, unplug the

power adapter to cut off from power.

6.1.7 Unload Data

Install the PC software in the computer, then the following figure will appear after completing

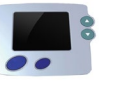

Figure 28

- 1) Connect the device with computer by data line, double press the icon to open the PC software procedure. 2) Press the corresponding key to achieve upload data, delete case, print information, background, select language, switch PDF format, set the testee information et
- 3) Press "Exit" to exit the software, unplug the data line from the computer to achieve uploading

## 6.2 Attention

A Please check the device before using, and confirm that it can work normally

## A Rechargeable lithium battery.

- a It is recommended that the device should be measured in room.
- la Excessive ambient light may affect measurement accuracy. It includes fluorescent lamp, dual ruby light, infrared

## heater, direct sunlight and etc.

- A Intense activity of the subject or extreme electrosurgical interference may also affect the accuracy.
- $\triangle$  Please clean and disinfect the device after using according to the User Manual (7.1).
- Chapter 7 Maintenance, Transportation and Storage

## 7.1 Cleaning and Disinfection

Using medical alcohol to wipe the device for disinfecting, nature dry or clean it with clean soft cloth. It's necessary to clean the turbine periodically for accuracy, keep the diaphaneity of the lucency part, and keep it away sundries (such as hair or lesser sediment). Immerse the turbine in disinfectant after use, clean it with clean water and dry standing vertically after soaked a few minutes (but don't make the turbine rinsed with water directly), this type doesn't bring pollution to environment. (Note: The disinfectant is 75% alcohol).

## 7.2 Maintenance

- 1) Please clean and disinfect the device before using according to the User Manual (7.1).
- 2) Please recharge the battery when the screen shows low-power (the battery power is ).
- 3) Recharge the battery soon after the over-discharge. The device should be recharged every six months when it is not regular used. It can extend the battery life following this guidance. If the battery is broken, DO NOT try to maintain it by yourself, please contact us or the local service center
- 4) The device needs to be calibrated once a year (or according to the calibrating program of hospital). It also can be performed at the state-appointed agent or just contact us for calibration.

#### 7.3 Transportation and Storage

- 1) The packed device can be transported by ordinary conveyance or according to transport contract. The device can not be transported mixed with toxic, harmful, corrosive material.
- 2) The packed device should be stored in room with no corrosive gases and good ventilation. Temperature:

| -40 C~+55 C, Relative Hui                               | iluity. <u>595</u> %.                                    |                                                                        |
|---------------------------------------------------------|----------------------------------------------------------|------------------------------------------------------------------------|
| hapter 8 Troubleshooting                                |                                                          |                                                                        |
| Trouble                                                 | Possible Reason                                          | Solution                                                               |
| The device can't finish<br>measurement for a long time, | The start speed is too low, the device does not measure. | Remeasure according to the user<br>manual.                             |
| and the data can't be displayed.                        | The malfunction of the device.                           | Press "Repeated Measure" key to<br>remeasure, or power off to restart. |
| The figure is wrong and<br>unorderly.                   | The power turned off abnormally.                         | Delete the current case and<br>remeasure.                              |
|                                                         | Operation is wrong.                                      | Operate normally according to the<br>user manual                       |

|                                                                              |                                       | The malfunction of the device.                                                                | center.                                               |                  |  |
|------------------------------------------------------------------------------|---------------------------------------|-----------------------------------------------------------------------------------------------|-------------------------------------------------------|------------------|--|
| The device can not be                                                        | 1                                     | Low battery or no power.                                                                      | ne battery.                                           |                  |  |
| powered on.                                                                  |                                       | The malfunction of the device.                                                                | e device. Please contact the local service<br>center. |                  |  |
| The display disappears                                                       | s                                     | device is set to automatic power off<br>n there is no operation in one minute. Normal.        |                                                       |                  |  |
| suddenly.                                                                    |                                       | The battery is drained away or almost<br>drained away.                                        | Please charge the battery.                            |                  |  |
| The device can not be                                                        | used for                              | The battery is not full charged.                                                              | Please recharge                                       | the battery.     |  |
| full time after charge.                                                      | · ·                                   | The battery is broken.                                                                        | Please contact t<br>center.                           | he local service |  |
| The battery can not be<br>charged even after 10<br>charging time.            | full<br>hours                         | The battery is broken.                                                                        | Please contact the lo center.                         |                  |  |
| The device has built-in<br>wireless module, but c<br>achieve wireless transp | n<br>can't<br>mission.                | wireless module is broken, or the mission route has problem. Please contact the local center. |                                                       | he local service |  |
| Chanter 9 Key of Sym                                                         | bols                                  |                                                                                               |                                                       |                  |  |
| Symbol                                                                       | bus                                   | Meanings                                                                                      |                                                       |                  |  |
| (Symbol)                                                                     | Follow in                             | structions for use                                                                            |                                                       |                  |  |
| ( E 0123                                                                     | Medical I                             | Device compliant with Directive 93/42/EEC                                                     |                                                       |                  |  |
| EC REP                                                                       | Authorize                             | ed representative in the European community                                                   |                                                       |                  |  |
| IP22                                                                         | Covering                              | Protection rate                                                                               |                                                       |                  |  |
| Â                                                                            | Caution:                              | read instructions (warnings) carefully                                                        |                                                       |                  |  |
| Ŕ                                                                            | WEEE di                               | sposal                                                                                        |                                                       |                  |  |
| ×                                                                            | Type BF                               | Applied part.                                                                                 |                                                       |                  |  |
|                                                                              | Full-powe                             | er.                                                                                           |                                                       |                  |  |
|                                                                              | Low-pow                               | er.                                                                                           |                                                       |                  |  |
| Error                                                                        | Measured                              | value goes beyond the limits.                                                                 |                                                       |                  |  |
|                                                                              | Status ind                            | licator bar.                                                                                  |                                                       |                  |  |
| <del>و</del> بۇ                                                              | Atmosph                               | eric pressure limit                                                                           |                                                       |                  |  |
| <u>s</u>                                                                     | Humidity                              | limit                                                                                         |                                                       |                  |  |
| Å                                                                            | Temperat                              | ure limit                                                                                     |                                                       |                  |  |
|                                                                              | Fragile, h                            | andle with care.                                                                              |                                                       |                  |  |
| Ť                                                                            | Keep in a                             | cool, dry place                                                                               |                                                       |                  |  |
| <u><u>†</u>†</u>                                                             | This way up.                          |                                                                                               |                                                       |                  |  |
| ~~~                                                                          | Date of manufacture.                  |                                                                                               |                                                       |                  |  |
|                                                                              | Manufacturer.                         |                                                                                               |                                                       |                  |  |
| SN                                                                           | Serial nur                            | nber.                                                                                         |                                                       |                  |  |
| -#                                                                           | Charging                              | indicator.                                                                                    |                                                       |                  |  |
|                                                                              | Turn the turbine clockwise to unlock. |                                                                                               |                                                       |                  |  |
| Turn the turbine counterclockwise to lock.                                   |                                       |                                                                                               |                                                       |                  |  |
| Chapter 10 Parameter Introduction                                            |                                       |                                                                                               |                                                       |                  |  |
| Measured parameters                                                          |                                       | -                                                                                             |                                                       |                  |  |
| Paramet                                                                      | er                                    | Description                                                                                   |                                                       | Unit             |  |

. . . 1 1 1

| neasured parameters |                                             |      |  |  |
|---------------------|---------------------------------------------|------|--|--|
| Parameter           | Description                                 | Unit |  |  |
| FVC                 | Forced vital capacity                       | L    |  |  |
| FEV1                | Forced Expired Volume in one second         | L    |  |  |
| PEF                 | Peak expiratory flow                        | L/s  |  |  |
| FEV1%               | FEV1/FVC×100                                | %    |  |  |
| FEF25               | 25% flow of the FVC                         | L/s  |  |  |
| FEF2575             | Average flow between 25% and 75% of the FVC | L/s  |  |  |

## Appendix l

75% flow of the FVC

FEF75

ns- for all EQUIPMENT and SYSTEMS Guidance and manufacturer's declaration electromagnetic e

| Guidance and manufacturer's declaration – electromagnetic emission                                                                                                    |  |                                                                                                    |  |  |
|----------------------------------------------------------------------------------------------------|--|----------------------------------------------------------------------------------------------------|--|--|
| The SP10W is intended for use in the electromagnetic environment specified below. The customer of the user of th SP10W should assure that it is used in such and environment. |  |                                                                                                    |  |  |
| Emission test Compliance Electromagnetic environment – guidance                                                                                                    |  |                                                                                                    |  |  |
| RF emissions<br>CISPR 11 Group 1                                                                                                    |  | The SP10W uses RF energy only for its internal function. Therefore,<br>its RF emissions are very low and are not likely to cause any<br>interference in nearby electronic equipment.             |  |  |
| RF emission<br>CISPR 11 Class B                                                                                                    |  | The SP10W is suitable for use in all establishments, including<br>domestic and those directly connected to a low voltage power supply<br>actual which graning huilting and for denoting arrange. |  |  |

| Guidance and manufacturer's declaration - electromagnetic immunity - |
|----------------------------------------------------------------------|
| for all EQUIPMENT and SYSTEMS                                        |

|                                                                                               | Guidance and manufacturer's declaration – electromagnetic immunity –<br>for all FOUIPMENT and SYSTEMS    |                                          |                            |                         |                                                |                                                                                                    |
|-----------------------------------------------------------------------------------------------|----------------------------------------------------------------------------------------------------|------------------------------------------|----------------------------|-------------------------|------------------------------------------------|----------------------------------------------------------------------------------------------------|
|                                                                                               | Guida                                                                                                    | nce and manufa                           | cture                      | r's declar              | ation – electro                                | magnetic immunity                                                                                                    |
| The SP10W is in                                                                               | ntended fo                                                                                               | or use in the elect                      | troma                      | gnetic env              | ironment spec                                  | ified below. The customer or the user of                                                                                                    |
| SP10W should as                                                                               | ssure that                                                                                               | it is used in such a                     | an env                     | vironment.              |                                                |                                                                                                    |
| Immunity                                                                                      | test                                                                                                    | IEC 60601 test<br>level Co               |                            | Comp                    | liance level                                   | Electromagnetic environment -<br>guidance                                                                                                    |
| Electrostatic disc<br>(ESD)<br>IEC 61000-4-2                                                  | harge                                                                                                    | ±6 kV contact<br>±8 kV air               | ±6 kV contact<br>±8 kV air |                         | ontact                                         | Floors should be wood, concrete or<br>ceramic tile. If floor are covered with<br>synthetic material, the relative<br>humidite churd have have 20% |
| Power frequency<br>(50/60Hz) magnet                                                           | tic field                                                                                                | 3A/m                                     |                            | 3A/m                    |                                                | Mains power quality should be that of<br>a typical commercial or hospital                                                                         |
| IEC 61000-4-8                                                                                 |                                                                                                    |                                          |                            |                         |                                                | environment.                                                                                                    |
| NOTE                                                                                          |                                                                                                    |                                          |                            |                         |                                                |                                                                                                    |
|                                                                                               | Guidar<br>for F                                                                                          | ice and manufac                          | turer<br>a sve             | 's declara              | tion – electron                                | nagnetic immunity –                                                                                                    |
|                                                                                               | Guida                                                                                                    | nce and manufa                           | cture                      | r's declara             | ation – electro                                | magnetic immunity                                                                                                    |
| The SP10W is i                                                                                | ntended fo                                                                                               | or use in the elect                      | troma                      | gnetic env              | ironment speci                                 | ified below. The customer or the user of                                                                                                    |
| SP10W should a<br>Immunity                                                                    | ssure that                                                                                               | it is used in such                       | an en<br>Co                | vironment<br>mplian     | -                                              |                                                                                                    |
| test                                                                                          | IEC 6                                                                                                    | 0601 test level                          | c                          | e level                 | Electro                                        | magnetic environment - guidance                                                                                                    |
|                                                                                               |                                                                                                    |                                          |                            |                         | Portable and                                   | I mobile RF communications equipment                                                                                                    |
|                                                                                               |                                                                                                    |                                          |                            |                         | including ca                                   | ables, than the recommended separation                                                                                                    |
|                                                                                               |                                                                                                    |                                          |                            |                         | distance cal                                   | culated from the equation applicable to                                                                                                    |
|                                                                                               |                                                                                                    |                                          |                            |                         | the frequenc                                   | y of the transmitter.                                                                                                    |
|                                                                                               |                                                                                                    |                                          |                            |                         | Recommen                                       | ded separation distance                                                                                                    |
|                                                                                               |                                                                                                    |                                          |                            |                         | $d = \left[\frac{3.5}{3.5}\right]_{1}$         | P 80 MHz to 800 MHz                                                                                                    |
| D - Jost J DE                                                                                 | 2.1/                                                                                                    |                                          | 23                         | T/                      | $\begin{bmatrix} E_1 \end{bmatrix}$            | -                                                                                                    |
| IEC                                                                                           | 80 MH                                                                                                    | z to 2.5 GHz                             | 51                         | m                       | $d = \left\lfloor \frac{1}{E_1} \right\rfloor$ | √ <i>P</i> 800 MHz to 2.5 GHz                                                                                                    |
| 61000-4-3                                                                                     |                                                                                                    |                                          |                            |                         | Where P is t                                   | the maximum output power rating of the                                                                                                    |
|                                                                                               |                                                                                                    |                                          |                            |                         | transmitter i                                  | n watts (W) according to the transmitter                                                                                                    |
|                                                                                               |                                                                                                    |                                          |                            |                         | distance in r                                  | r and d is the recommended separation                                                                                                    |
|                                                                                               |                                                                                                    |                                          |                            |                         | Field strengths from fixed RF transmitters as  |                                                                                                    |
|                                                                                               |                                                                                                    |                                          |                            |                         | determined                                     | by an electromagnetic site survey, <sup>a</sup>                                                                                                   |
|                                                                                               |                                                                                                    |                                          |                            |                         | should be l                                    | ess than the compliance level in each                                                                                                    |
|                                                                                               |                                                                                                    |                                          |                            | frequency               |                                                | nge. <sup>b</sup>                                                                                                    |
|                                                                                               |                                                                                                    |                                          |                            |                         | Interference<br>marked with                    | may occur in the vicinity of equipment<br>the following symbol:                                                                                   |
|                                                                                               |                                                                                                    | ((                                       |                            | (((•)))                 |                                                |                                                                                                    |
| NOTE 1                                                                                        | At 80 M                                                                                                  | AHz and 800 MH                           | z the                      | higher fre              | auency range a                                 | mulies                                                                                                    |
| NOTE 2                                                                                        | These                                                                                                    | guidelines may n                         | ot ap                      | ply in all              | situations. Elec                               | ctromagnetic propagation is affected by                                                                                                    |
| absorption and r                                                                              | eflection f                                                                                              | from structures, of                      | bjects                     | and peopl               | e.                                             |                                                                                                    |
| a Field s                                                                                     | trengths f                                                                                               | rom fixed transm                         | itters,                    | such as b               | ase stations for                               | radio (cellular/cordless) telephones and                                                                                                    |
| with accuracy.                                                                                | os, amate<br>Fo assess                                                                                   | ur radio, AM and<br>the electromagne     | FM ra<br>tic en            | adio broad<br>vironment | cast and TV br                                 | oadcast cannot be predicted theoretically<br>RF transmitters, an electromagnetic site                                                             |
| survey should b                                                                               | e conside                                                                                                | red. If the measur                       | red fie                    | eld strengt             | h in the location                              | on in which the SP10W is used exceeds                                                                                                    |
| the applicable R                                                                              | F complia                                                                                                | nce level above,                         | the SF                     | 10W shou                | ild be observed                                | to verify normal operation. If abnormal                                                                                                    |
| performance is o                                                                              | observed, a                                                                                              | auditional measur                        | es ma                      | y be neces              | sary, such as re                               | cortenting or relocating the SP10W.                                                                                                    |
|                                                                                               | Rec                                                                                                    | commended sepa                           | ratio                      | n distance              | s between por                                  | table and mobile                                                                                                    |
|                                                                                               | for                                                                                                    | EQUIPMENT o                              | r SYS                      | TEM tha                 | t are not LIFI                                 | E-SUPPORTING                                                                                                    |
|                                                                                               | port                                                                                                    | Recommo<br>able and mobile               | ended<br>RF co             | separation<br>mmunica   | on distances bo<br>tions equinme               | etween<br>ent and the SP10W                                                                                                    |
| The SP10W is                                                                                  | intended                                                                                                 | for use in an e                          | lectro                     | magnetic                | environment i                                  | in which radiated RF disturbances are                                                                                                    |
| controlled. The                                                                               | customer (                                                                                               | or the user of the                       | SP10                       | W can help              | prevent electr                                 | omagnetic interference by maintaining a                                                                                                    |
| minimum distan                                                                                | minimum distance between portable and mobile RF communications equipment (transmitters) and the SP10W as |                                          |                            |                         |                                                |                                                                                                    |
| Rated maximum Separation distance according to frequency of transmitter (m)                   |                                                                                                    |                                          |                            |                         |                                                |                                                                                                    |
| output power o                                                                                | f                                                                                                    | 80 MHz to                                | 800 !                      | MHz                     |                                                | da 800 MHz a 2,5 GHz                                                                                                    |
| (W)                                                                                           |                                                                                                    | $d = \left[\frac{3.5}{F}\right]\sqrt{P}$ |                            |                         | $d = \left[\frac{7}{F}\right]\sqrt{P}$         |                                                                                                    |
|                                                                                               |                                                                                                    | 14                                       | 1                          |                         |                                                |                                                                                                    |
| 0.01                                                                                          |                                                                                                    | 0.1                                      | 12                         |                         |                                                | 0.23                                                                                                    |
| 0.1                                                                                           |                                                                                                    | 0.3                                      | 37                         |                         |                                                | 0.7                                                                                                    |
| 10                                                                                            |                                                                                                    | 3.0                                      | 59                         |                         |                                                | 7.38                                                                                                    |
| 100                                                                                           |                                                                                                    | 11.                                      | 67                         |                         |                                                | 23.33                                                                                                    |
| For transmitters                                                                              | rated at a                                                                                               | a maximum outp                           | ut pov                     | ver not lis             | sted above, the                                | e recommended separation distance d in                                                                                                    |
| maximum outpu                                                                                 | t power ra                                                                                               | ting of the transn                       | nitter i                   | in watts (V             | V) according to                                | the transmitter manufacturer.                                                                                                    |
| NOTE 1 At 80 MHz and 800 MHz, the separation distance for the higher frequency range applies. |                                                                                                    |                                          |                            |                         |                                                |                                                                                                    |

NOTE 2 These guidelines may not apply in all situations. Electromagnetic propagation is affected by absorption and reflection from structures, objects and people.

X

L/s

Disposal: The product must not be disposed of along with other domestic waste. The users must dispose of this equipment by bringing it to a specific recycling point for electric and electronic equipment,

GIMA WARRANTY TERMS The Gima 12-month standard B2B warranty applies